## <u>Green Team "Cheat Sheet": (I.) Sign-up for Tee Times & (II.) Clinics</u> (III.) Accessing GT's "Member's Only" Page on SCW Website

| I. <u>Green Team Tee Time</u><br>Sign-Up                                                                                                    | II. <u>Green Team Clinic Sign-Up</u>                                                                                                    |
|----------------------------------------------------------------------------------------------------|----------------------------------------------------------------------------------------------------|
| There will be two (2) 3-ring binders available<br>each Saturday of play. One will have the<br>following Saturday's GT tee time sign-up<br>forms, and the 2 <sup>nd</sup> one will have the next<br>Saturday's GT tee time sign-up forms.                                                | <ul> <li>1.Go to Sun City West website</li> <li>suncitywest.com *</li> <li>2.Click on "Golf", click on "Web Portal".</li> <li>* OR: Go to "scw.totalegolf.com" - this will take you directly to the log-in page of the SCW portal</li> <li>("suncitywest.totaleintegrated.com") as Step "1." versus going into the SCW website and proceed with step "3."</li> </ul> |
| The deadline for signing up manually in a GT tee time sign-up book will be 1:00 p.m. on the Saturday before the Saturday of play.                                                                                                    | 3. " <i>Log-in</i> " to your portal account – OR – <u>set one up</u> from this same screen by clicking on " <i>New Account Activation</i> " and follow the prompts.                                                                                                    |
| The 2 <sup>nd</sup> 3-ring binder will be available during<br>the week at the course of play for the<br>following Saturday for members to sign up<br>during the week.                                                                                                    | 4.Click on " <i>Lessons &amp; Events</i> " above the picture $- OR -$ click on " <i>Lessons &amp; Clinics</i> " to the right of the picture. They will both take you to the same place.                                                                                                    |
| CANCELLATIONS: Email<br>greenteam@suncitywest.com with your<br>name and tee time.                                                                                                    | 5.Click on " <b>Book Clinic</b> " on the far left, under the main buttons.                                                                                                    |
| <b>ADDITIONS:</b> Go to the course of play for<br>the following Saturday and add your name<br>to the GT Tee Time Sign-Up Book (for 2<br>Saturdays out). Be sure to have the rec #s<br>of all members you are signing up.                                                                | 6.Click on " <b>Dates &amp; Locations</b> " of the clinic topic you are interested in, which is to the right of each picture.                                                                                                    |
| Verify your tee time: The Green Team tee<br>time you requested via the sign-up book<br>may change. Whether or not you receive a<br>confirming email from Data Entry/Golf Ops,<br>you should <b>ALWAYS</b> verify your tee time<br>sometime during the week prior to the day of<br>play. | 7. This screen will indicate if clinic is "fully<br>booked." If it is not, Click on " <i>Details and</i><br><i>Registration</i> " of the date & time you are<br>interested in for that clinic topic. This will<br>give you description of clinic, date, time,<br>facility, and price.<br>If it is "fully booked," you can auto enroll<br>on a wait list.             |
| III. ACCESS MEMBER'S ONLY PAGE:1.Go to SCW website: suncitywest.com.2.Click on "GOLF"3.Click on "Green Team".4.Click on "GT Members Only" button andenter the Green Team password(happy2024GTgolf), for Green Teammembers ONLY – and click on "Submit" (or"Enter" or "Return").         | 8.Click on " <i>Register</i> " button when you are ready to register.                                                                                                    |